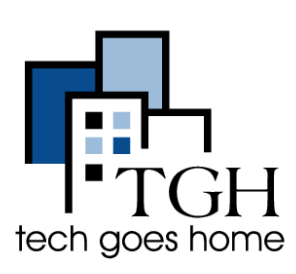

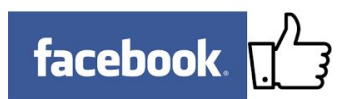

Facebook ayuda a construir relaciones con los clientes nuevos y existentes y, finalmente, impulsar las ventas mediante el aprovechamiento de marketing boca a boca. Para obtener más ayuda, visita <u>https://www.facebook.com/business/</u>.

# 1. Introducción: Crear una cuenta (si no tiene uno)

Si usted tiene una cuenta, vaya a la sección 2 (Crear una página) en la página 2.

En primer lugar, ir a facebook.com

|                                            | Sign Up<br>It's free and always will be.                                                                                                    |                                                                                 |  |  |
|--------------------------------------------|----------------------------------------------------------------------------------------------------|---------------------------------------------------------------------------------|--|--|
| Escriba su nombre, correo electrónico,     | First name                                                                                                    | Last name                                                                       |  |  |
| contraseña deseada Facebook,               |                                                                                                    |                                                                                 |  |  |
| fecha de nacimiento y sexo                 | Mobile number or email                                                                                                    |                                                                                 |  |  |
|                                            | New password                                                                                                    |                                                                                 |  |  |
|                                            | Birthday<br>Jun ¢ 7 ¢ 1993 ¢ Why<br>birth<br>Female Male<br>By clicking Sign Up, you agree to our T<br>and Cookies Policy. You may receive S<br>us and can opt out any time. | for I need to provide my<br>day?<br>Ferms, Data Policy<br>MS Notifications from |  |  |
| A continuación, Haga clic en "Registrarse" | Sign Up                                                                                                    |                                                                                 |  |  |

Facebook te enviará un correo electrónico para verificar su cuenta.

### 2. Crear una página

Ahora que ya tiene una cuenta personal, conectarse escribiendo su correo electrónico y contraseña en estas cajas en la parte

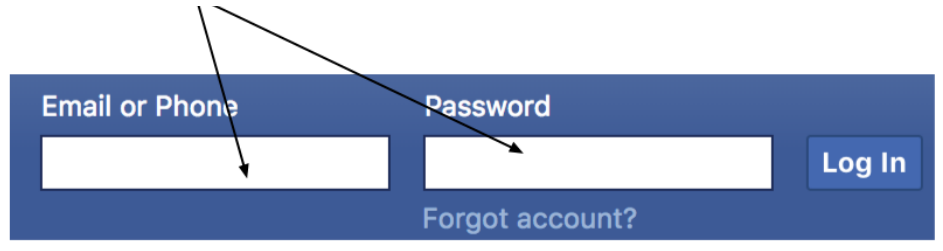

Una vez que está conectado, haga clic en la flecha en la parte superior derecha y haga clic en "Crear página" en el menú desplegable.

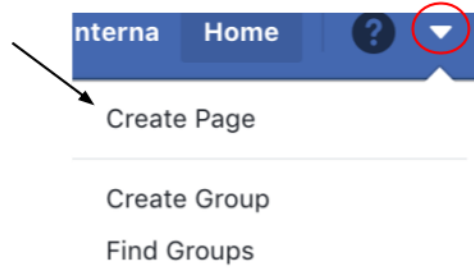

Ya sea que esté comenzando desde su cuenta personal o está creando una página desde cero, ahora que ha hecho clic en "Crear una página" y verá opciones para qué tipo de página que se está creando. Escoge la opción más apropiada.

| Business or Brand                                                                                  | Community or Public Figure                                                             |
|----------------------------------------------------------------------------------------------------|----------------------------------------------------------------------------------------|
| Showcase your products and services, spotlight your brand<br>and reach more customers on Facebook. | Connect and share with people in your community,<br>organization, team, group or club. |
| Get Started                                                                                        | Get Started                                                                            |

superior derecha de la ventana y haciendo clic en "Entrar".

## **Business or Brand**

Ricky's Italian Subs

Restaurant

City, State

Street Address

Phone Number (Optional)

State region.

Policies apply.

Seleccione la categoría apropiada y escriba el nombre, la ubicación y el número de teléfono de su negocio.

| Add a Profile Picture<br>Help people find your Page by adding a photo. |                                                                           |   |
|------------------------------------------------------------------------|---------------------------------------------------------------------------|---|
|                                                                        |                                                                           |   |
| _                                                                      |                                                                           |   |
| Pages with co                                                          | Add a Cover Photo<br>ver photos typically get more Page likes and visits. | - |
|                                                                        | 1.2000                                                                    |   |
|                                                                        |                                                                           | _ |
| Step 2 of 2                                                            | Skip 🕜 Upload a Cover Photo                                               |   |

A continuación se le pedirá que añada un perfil de imagen y la foto de portada. Si usted tiene las fotos que desee yo uso, puede subirlos. Si usted no tiene las fotos que desea utilizar, haga clic en Omitir y siempre se puede añadir más tarde!

Dont show my address. Only show that this business is in the City,

When you create a Page on Facebook the Pages, Groups and Events

ZIP Code

A continuación, que finalmente será capaz de ver su página!

Búsqueda de tus amigos de Facebook aquí para invitarles a que su página Now invite your friends! Attract new visitors and build your audience by inviting friends to like Ricky's Italian Subs.

### Know friends who might like your Page?

Help more people discover your Page by inviting friends to like it.

Search for friends to invite

×

#### 3: dar cuerpo a su página

Facebook va a continuación, darle la bienvenida a la nueva página con algunas sugerencias sobre cómo actualizarlo.

Haga clic a través de obtener descripciones de diferentes características.

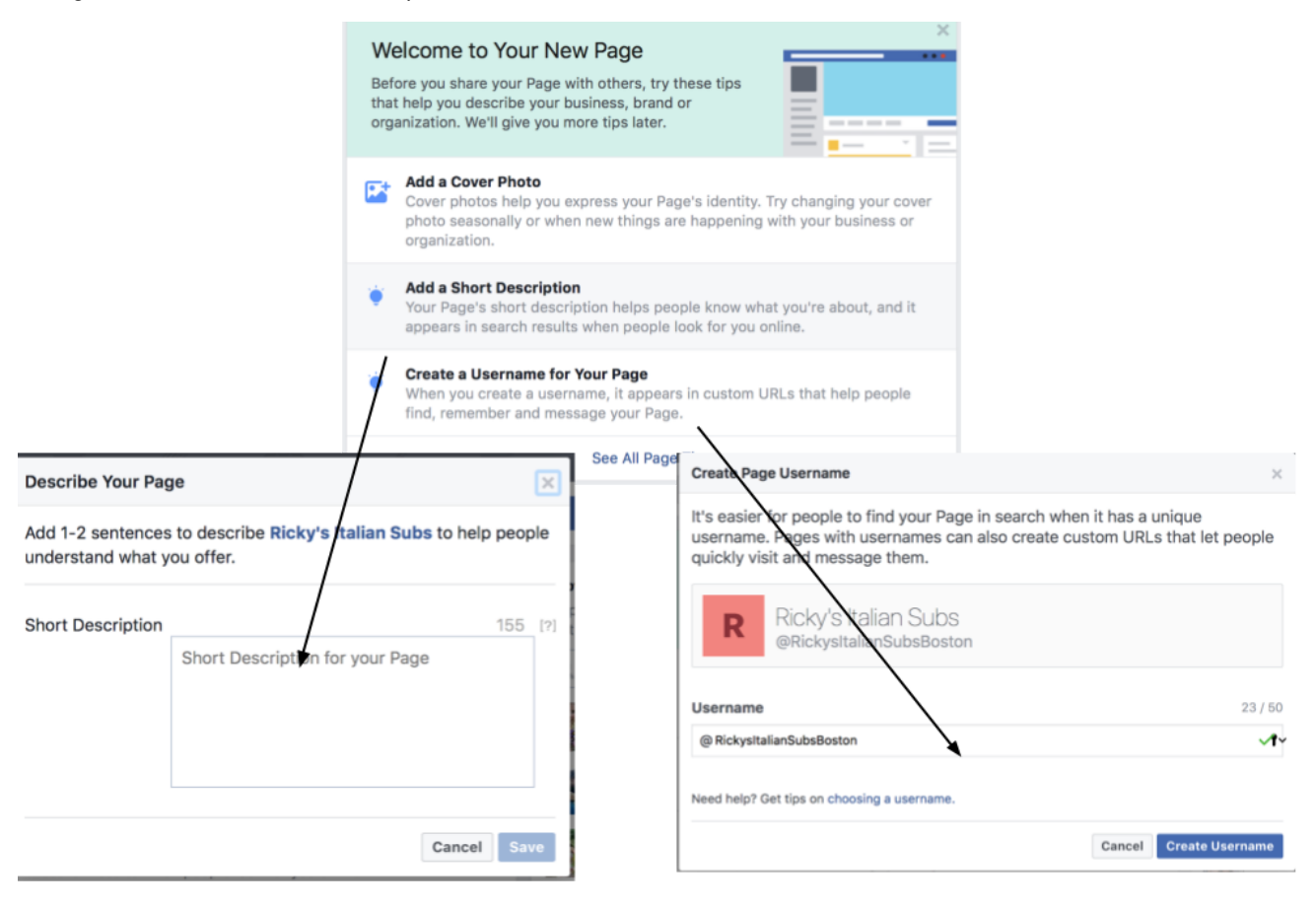

En su descripción, informe a su futuros fans un poco sobre su negocio. Esta es la primera información que van a ver en su página para hacer informativo y atractivo. Añadir los enlaces que ya tiene, como su sitio web, página de Yelp, Twitter, etcétera Es una buena idea para crear un nombre de usuario (Como facebook.com/RickysItalianSubs) por lo que su vínculo no es largo y feo Escribir el nombre de usuario que desee (su El nombre del negocio) y comprobar su disponibilidad. Facebook mostrará entonces que su nueva dirección:

It's now easier for people to find your Page in search. People can also visit your Page at fb.me/RickysItalianSubsBoston and send your Page messages at m.me/RickysItalianSubsBoston.

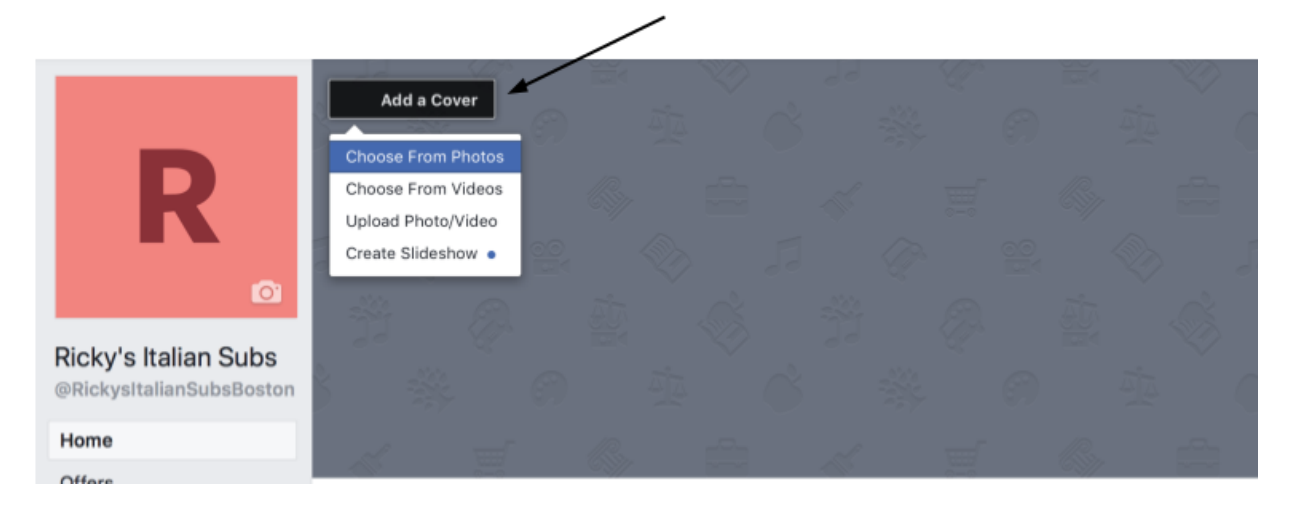

Al hacer clic en el botón "Añadir una cubierta" en la parte superior izquierda de la página le permite añadir ya sea una foto de portada, vídeo o presentación de diapositivas que gira a través de muchas fotos. Añadir una foto de portada única o vídeo para captar la atención de los visitantes de la página y refrescar la imagen de vez en cuando por cambiarlo.

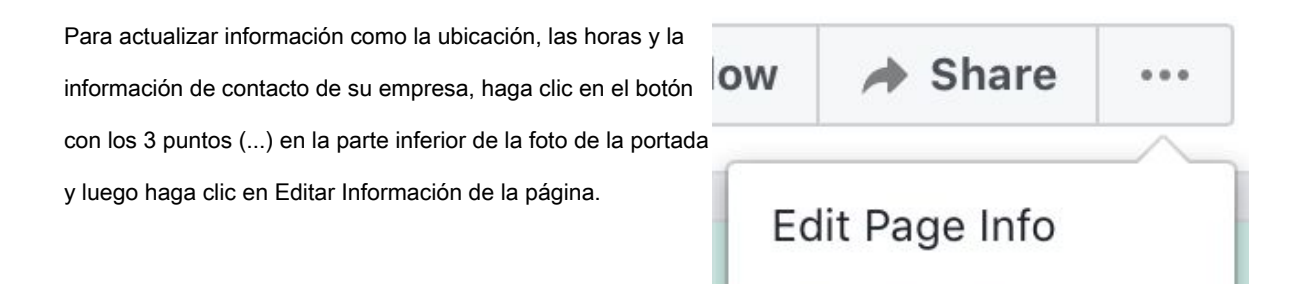

Esto entonces abrir una ventana más pequeña.

#### Haga clic en " Contacto "En la parte superior de la ventana

para agregar números de teléfono, sitios web o mensajes de correo electrónico que usted desea ponerse en contacto con los clientes para su negocio.

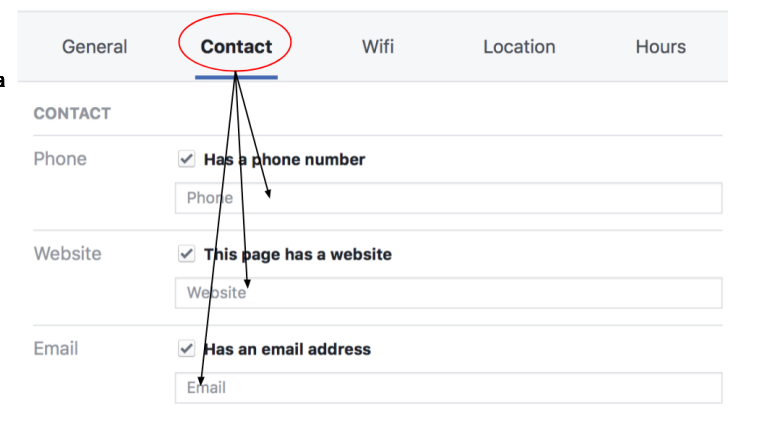

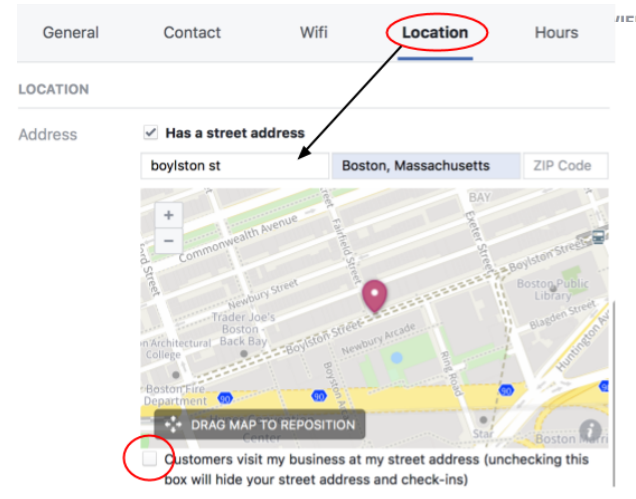

Haga clic en " Ubicación "Añadir dirección de la calle de su negocio. Si su empresa no tiene una dirección de calle, asegúrese de que el cuadro en la parte inferior es NO comprobado.

| General | Contact                                                                  | Wifi                           |         | Location        | Hours                         |  |
|---------|--------------------------------------------------------------------------|--------------------------------|---------|-----------------|-------------------------------|--|
|         | BestorrEire<br>Department Con<br>Con<br>Customers visit                  | TO REPOSITION<br>my business a | nt my s | treet address ( | Boston Qin<br>unchecking this |  |
| IOURS   | box will hide yo                                                         | ur street addre                | ss and  | I check-ms)     |                               |  |
| Hours   | Open on selected hours Always open No hours available Permanently closed |                                |         |                 |                               |  |
|         | Monday                                                                   | Time                           | -       | Time            |                               |  |
|         | Tuesday                                                                  | Time                           | -       | Time            |                               |  |
|         | Wednesday                                                                | Time                           | -       | Time            |                               |  |
|         | Thursday                                                                 | Time                           | -       | Time            |                               |  |
|         | Friday                                                                   | Time                           | -       | Time            |                               |  |
|         | Saturday                                                                 | Time                           | -       | Time            |                               |  |
|         |                                                                          |                                |         |                 |                               |  |

No se olvide de guardar todos los cambios que haga!

Para añadir las horas de trabajo, haga clic en " horas "En la parte

superior de la ventana y rellenar sus horas semanales.

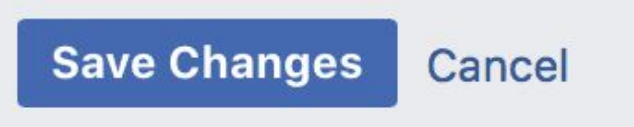

¡Felicitaciones! Ya está listo para hacer su página de negocio!